#### Academia

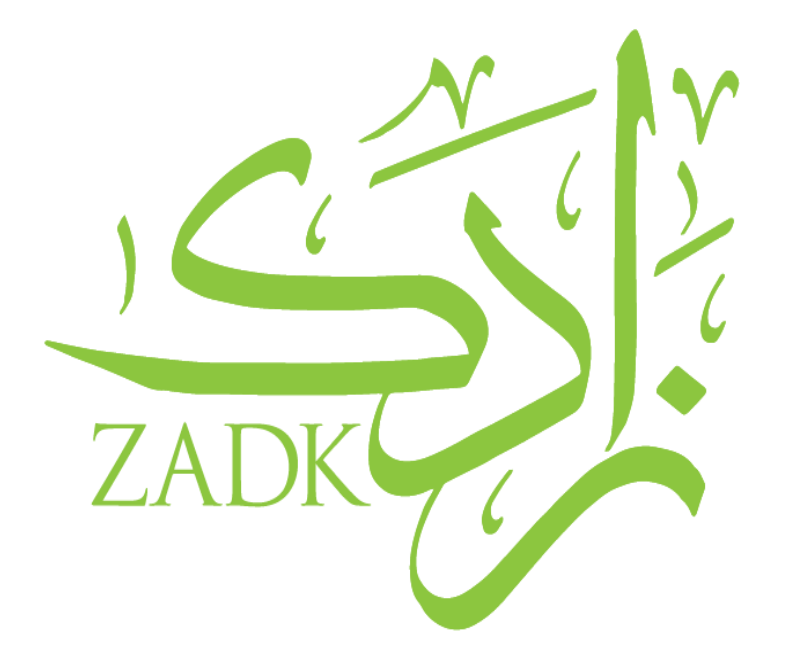

## **Academia Guide: Sick Leave Request**

By: Rajaa Zeidan, IT Support

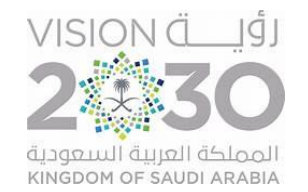

| Types of Requests          |                                                                         |                                          |
|----------------------------|-------------------------------------------------------------------------|------------------------------------------|
| Address Detail             | <ul> <li>To change your address details</li> </ul>                      | ZADK                                     |
| Personal Details<br>Change | • To change any personal details                                        |                                          |
| General                    | <ul><li>General Request</li><li>Excused Leave Request</li></ul>         |                                          |
| Transfer                   | <ul> <li>Withdraw from program</li> <li>Withdraw from course</li> </ul> | رأفيــــــــــــــــــــــــــــــــــــ |

#### Dashboard

• After logging in, you will be directed to the dashboard.

| ✓ A Academi                       | a <b>× +</b>                                 |                                       | - 0 X                     |
|-----------------------------------|----------------------------------------------|---------------------------------------|---------------------------|
| $\leftrightarrow$ $\rightarrow$ G | 25 zadk.academiaerp.com                      |                                       | 🖙 🍳 ★ 🙁 Finish update 🗄   |
| ZADK Gaudi Culinary Ares          | ZADK Saudi Culinary Arts Academy - Al Khobar | Student                               | Hawra Malak Alhulayli 👘 - |
| Q Menu Search                     | Hy Dashboard                                 |                                       |                           |
| My Profile                        | > 15/03/2025 To 15/04/2025 v Apply Reset     |                                       | Expand Dashboard          |
| Academics                         | >                                            |                                       |                           |
| 🕢 Request                         | >                                            |                                       |                           |
| Appointment                       | >                                            |                                       |                           |
|                                   |                                              | <b>ACADEMIA</b><br>by <b>Serosoft</b> |                           |

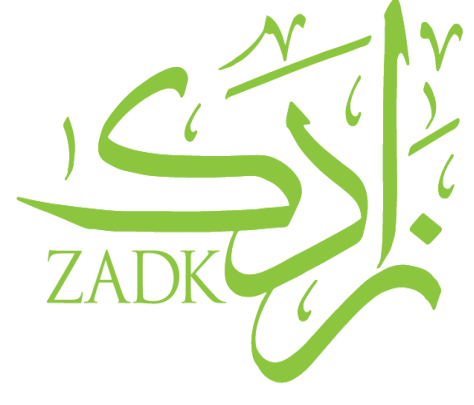

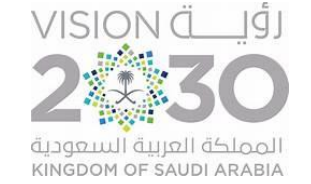

#### Requests

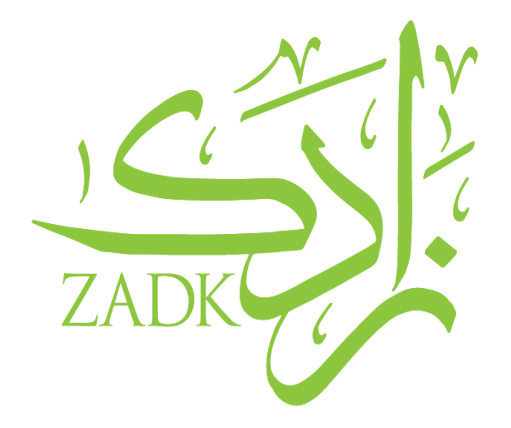

• You can raise a request, view your requests and leave report from the "*Request*" menu.

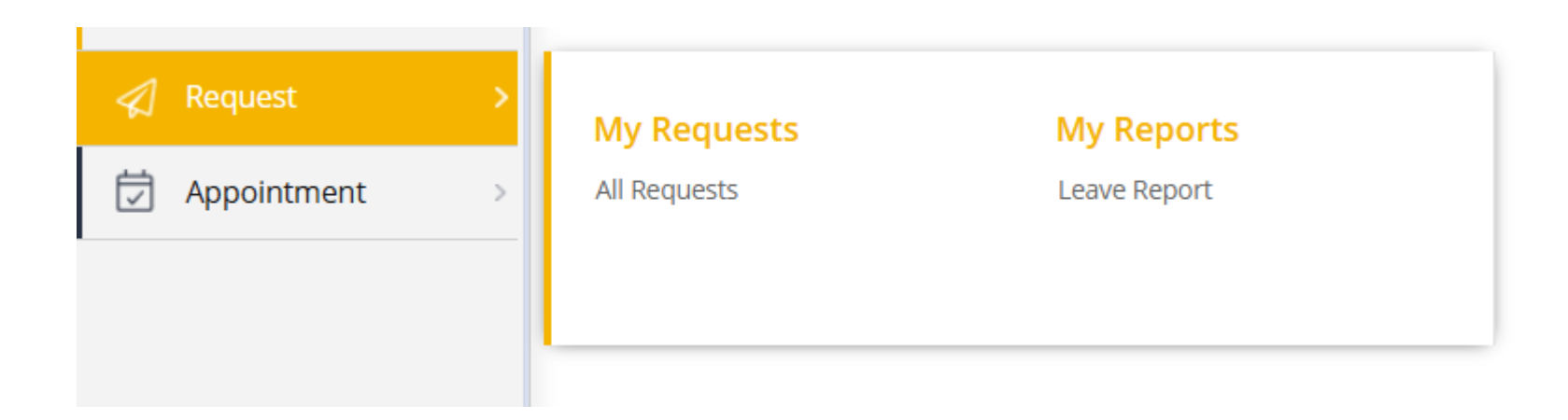

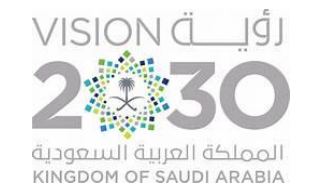

### To raise a request

To raise a request, select "All requests" from the request menu and click on "Raise Request". This will open a page with the type of requests that you can choose from.

| My Dashboard 🛛 🛛 All Request                                                               | 5 🛛                   |                 |                        | Raise Request                                                                                              |                                                 | 8                         |
|--------------------------------------------------------------------------------------------|-----------------------|-----------------|------------------------|----------------------------------------------------------------------------------------------------|-------------------------------------------------|---------------------------|
| Request ID:<br>Enter 3 char to auto search<br>Service Request Status:<br>Request Category: | Q.<br>V               |                 |                        | ♀       Personal Data Change Request         →       Address Detail         →       Personal Detail Change | General General Request Excused Absence Request |                           |
| From Date: Search Reset                                                                    | To Date:              |                 |                        | Transfer                                                                                                   |                                                 |                           |
| ≪ < 100 ▼ 1-0 of 0<br>Raise Request                                                        | > >>                  |                 | All Req                | Cancel                                                                                                    |                                                 |                           |
| Request ID Request By                                                                      | Requester P<br>Name P | Program Section | Request<br>Category Re |                                                                                                    |                                                 | لة السعودية<br>KINGDOM OF |

1. After following the previous slide, this page will open up. Select "Excused Absence Request"

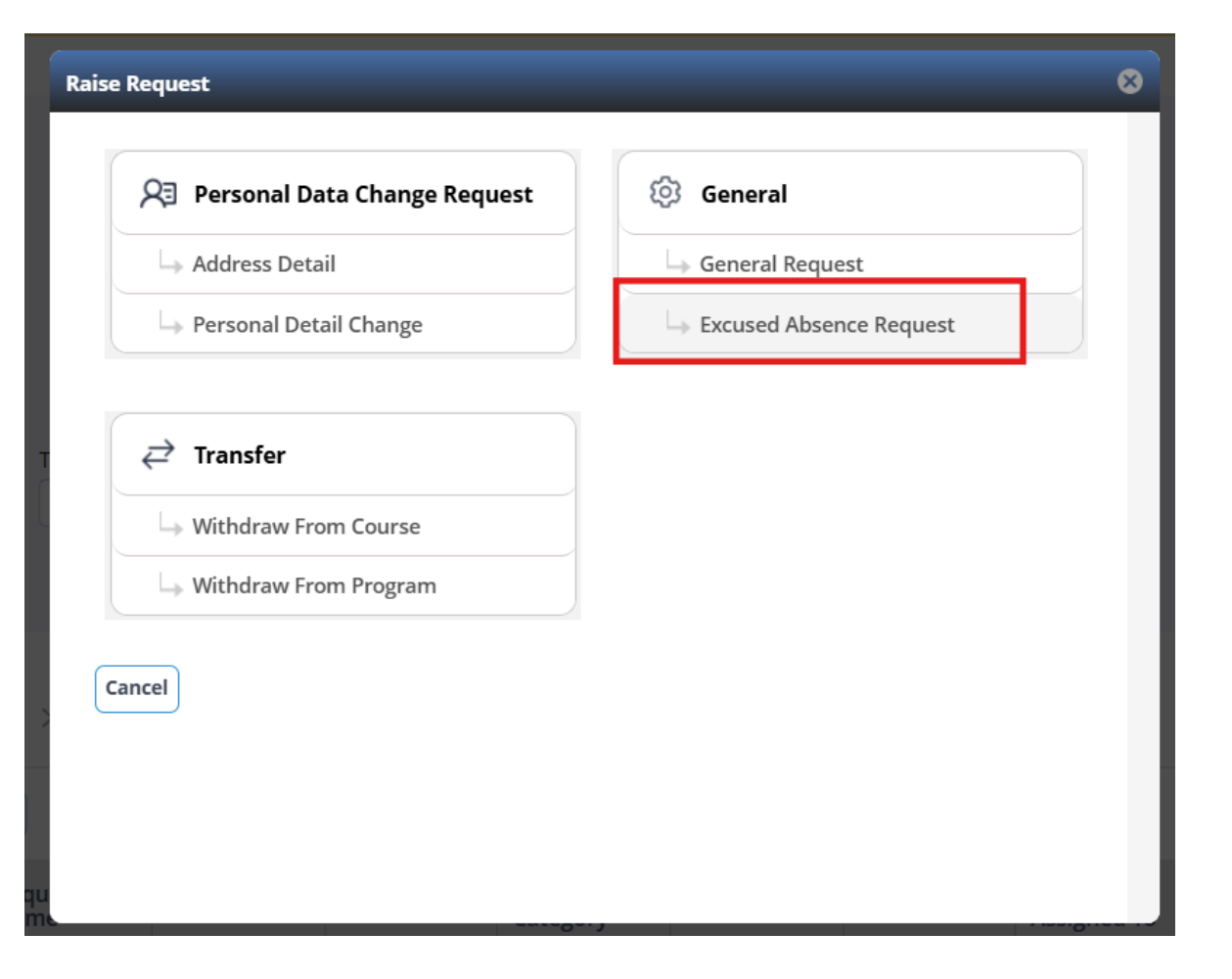

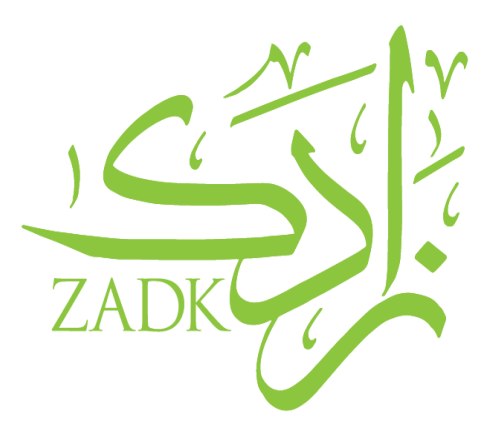

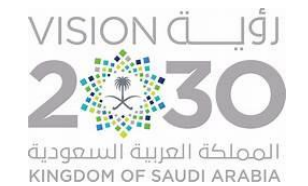

2. You will be redirected to this page. Make sure the information is correct then click on "Upload & Submit" to upload your document

| اسعودية لفنون الطمري<br>ZADK        | الأكاديمية ال<br>Academy | ADK Saudi Culinary Arts Acac         | demy - Al Khobar                                |               | 🐼 Student     |
|-------------------------------------|--------------------------|--------------------------------------|-------------------------------------------------|---------------|---------------|
| Q Menu Search                       | €                        | My Dashboard 🗵 All Requests          | General Request 🛛                               |               |               |
| A My Profile                        | >                        | Program:<br>Diploma in Culinary Arts | Intake:                                         |               |               |
| 을 Academics                         | >                        | Period Name:                         | Academy Location:                               | Campus:       |               |
|                                     | >                        | Semester 2                           | ZADK Saudi Culinary Arts Academy -<br>Al Khobar | Not Available |               |
| 🛱 Appointment                       | >                        | Basic Details                        |                                                 |               |               |
|                                     |                          | Entered By:                          | Request Assigned To:<br>Auto                    |               | Instructions: |
|                                     |                          | Request Date: *                      | Request By: *                                   |               |               |
|                                     |                          | 28/05/2025                           | Student                                         |               |               |
|                                     |                          | Request Category: *                  | Request Type: *                                 |               |               |
|                                     |                          | Excused Absence Request              | Excused Absence Request                         |               |               |
|                                     |                          | Amount:                              |                                                 |               |               |
|                                     |                          | Request Details:                     |                                                 |               |               |
|                                     |                          | Upload & Submit                      |                                                 |               |               |
| Copyright © 2025, Academia. All Rig | ghts Reserved            |                                      |                                                 |               |               |

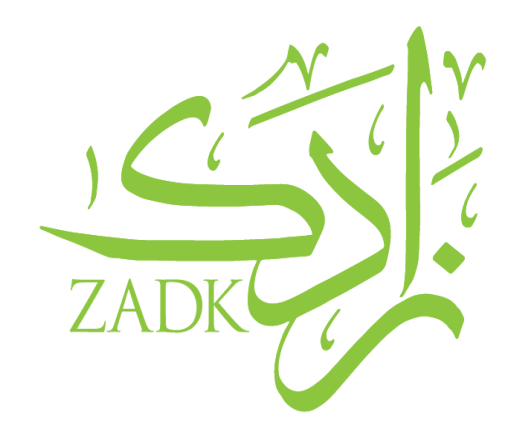

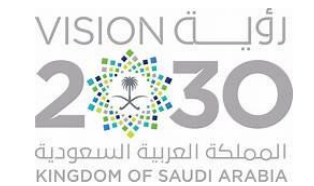

- 3. A new section will open at the bottom. Kindly select "Upload".
- 4. Give your document and **English** name.
- 5. Upload your document.

| Upload & Submit                      |                  |
|--------------------------------------|------------------|
|                                      |                  |
| Documents                            | Document Details |
| Total Records: 0 Voluntary Documents | Document Name: * |
| Upload Delete                        | sick leave       |
|                                      | Select File: *   |
| Comments:                            | download.jpg     |
| Submit                               | Save Cancel      |
|                                      |                  |

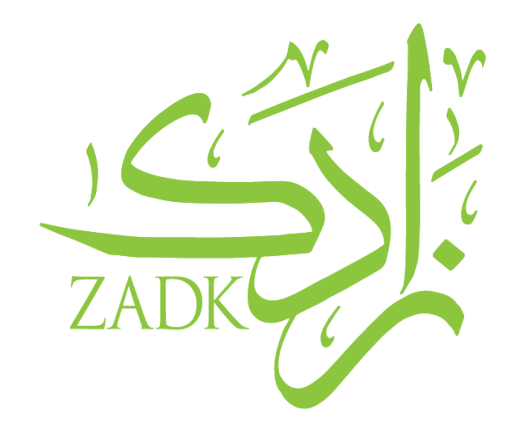

KINGDOM OF SAUDI ARABIA

8

Upload

6. Submit your request

| الأكادرمية السيودية القانون الطعمي<br>ZADR ترمية المسعودية القانون الطعمي<br>Saudi Culinary Arts Academy | ZADK Saudi Culinary Arts Academy - Al Khobar                                                           | ିର୍ଦ୍ଧ Stu |
|----------------------------------------------------------------------------------------------------|----------------------------------------------------------------------------------------------------|------------|
| Q Menu Search                                                                                            | My Dashboard 🗵 All Requests 😰 General Request 😒                                                        |            |
| A My Profile                                                                                             | >                                                                                                    |            |
| Academics                                                                                                |                                                                                                    |            |
|                                                                                                    | > Upload & Submit                                                                                      |            |
| 🛱 Appointment                                                                                            | > Documents                                                                                            |            |
|                                                                                                    | Total Records: 1 Voluntary Documents   Upload Delete   Document Name   sick leave   Comments:   Submit |            |

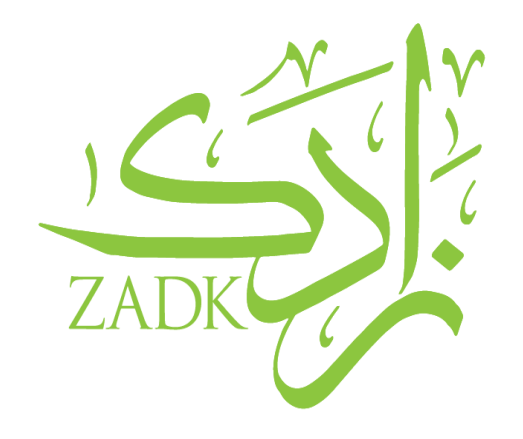

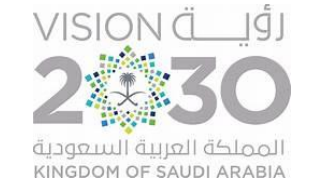

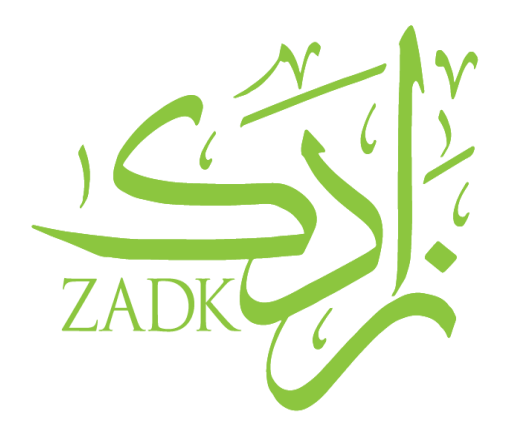

If you face any technical issues or have any questions, please don't hesitate to contact us!

# **Student IT Support email:**

studentitsupport@zadk.com.sa

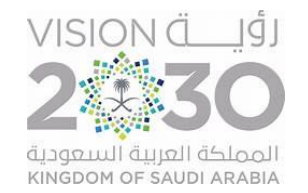